## Bedienungshinweise: Hypermedia Tele-Lecture

Mit der "Hypermedia Tele-Lecture" wurde ein neues Online-Vermittlungsformat konzipiert, das auf der Vernetzung von verschiedenen Archiven im Internet basiert. Die Hypermedia Tele-Lecture besteht aus einem Videovortrag, in dessen Verlauf synchron zu den einzelnen Passagen zusätzliche Informationen (z.B. Werkbeschreibungen, Künstlerbiografien, weiterführende Texte) angeboten werden, die von verschiedenen Plattformen zeitgleich abgerufen werden können.

# I. Technische Grundlagen

1. Die verwendete Software (RealPlayer) ist auf das Windows-Betriebssystem zugeschnitten. Daher stehen leider unter Mac OS X manche Funktionalitäten der Hypermedia Tele-Lecture nicht zur Verfügung:

a) Benutzen Sie mit Mac OS X den Internet Explorer als Standardbrowser. Mit anderen Browsern kann die Hypermedia Tele-Lecture auf dem Macintosh Betriebssystem nicht abgespielt werden. Falls Sie einen anderen Browser als Standardbrowser verwenden, ändern sie diese Einstellung und wählen Sie den Internet Explorer als Standardbrowser.

b) Unter Mac OS X ist das untere Browser-Fenster vom RealPlayer-Fenster getrennt. Man erhält also keine in sich geschlossene Ansicht in einem einheitlichen Fenster.

c) Unserer Erfahrung nach läuft die aktuelle Version des RealOne Player in dieser Anwendung auf Mac OS X nicht stabil.

2. Zum Ansehen der Hypermedia Tele-Lecture ist für das Betriebssystem Windows der RealPlayer 10 und für Mac OS X der RealOne Player erforderlich. Das Programm können Sie kostenlos herunterladen unter: >http://www.real.com Mit dem Betriebsystem Mac OS 9 kann die Hypermedia Tele-Lecture nicht abgespielt werden, da es hierfür keinen RealOne Player gibt.

3. Wir empfehlen eine schnelle Internetverbindung, mindestens DSL.

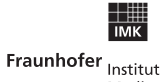

Medienkommunikation

The Exploratory Media Lab MARS Media Arts & Research Studies

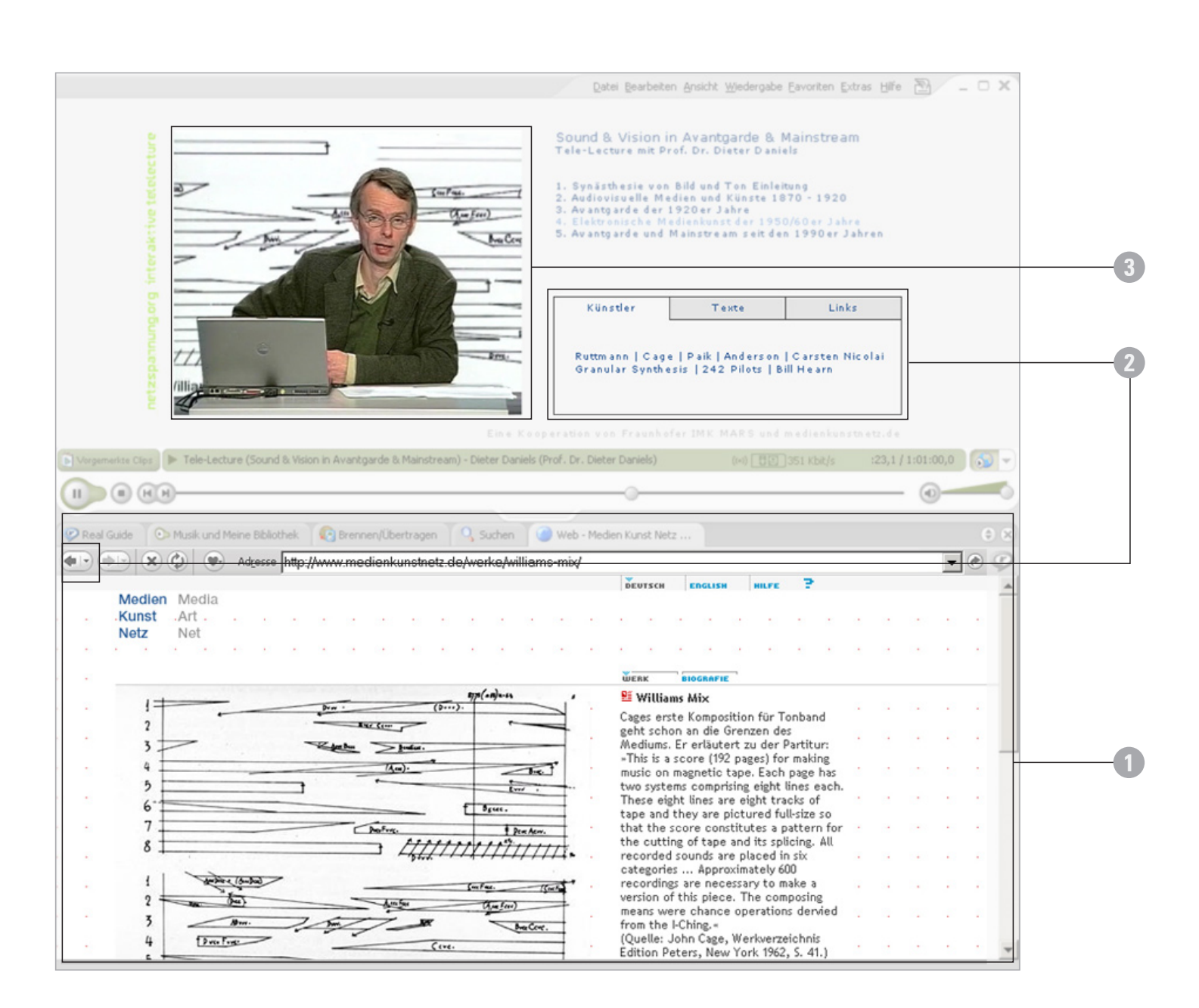

мк Fraunhofer <sub>Institut</sub>

Medienkommunikation

## II. Navigation und Interaktion

Sound & Vision in Avantgarde & Mainstream Tele-Lecture mit Prof. Dr. Dieter Daniels 1. Synästhesie von Bild und Ton Einleitung 2. Audiovisuelle Medien und Künste 1870 - 1920 3. Avantgarde der 1920er Jahre 4. Elektronische Medienkunst der 1950/60er Jahre 5. Avantgarde und Mainstream seit den 1990er Jahren

### Synchrone Zusatzinformationen

#### Start

Mit dem Aufrufen der Hypermedia Tele-Lecture startet der Vortrag automatisch.

Die Lecture ist in mehrere Kapitel unterteilt, die einzeln aufgerufen werden können.

1. Synchron zum Vortrag werden in der unteren Hälfte des Fensters automatisch weiterführende Informationen dargestellt, die sich gezielt auf den Inhalt der jeweiligen Passage des Vortrags beziehen. (1)

2. Dieses automatische Angebot an Zusatzinformationen können Sie nicht ausschalten. Alternativ können Sie jedoch auch andere Webseiten aus den Linklisten laden (Künstler, Texte oder Links) oder über den Zurück-Button zu früher besuchten Webseiten zurückgehen. (2)

3. Klicken Sie auf das Videobild, um das synchronisierte Informationsangebot erneut aufzurufen. (3)

**Wichtig** – Alle Navigationsmöglichkeiten und Links innerhalb der Tele-Lecture funktionieren nur, während der Vortrag abgespielt wird. Sobald Sie das Video anhalten sind die Links und Navigationsfunktionen inaktiv!

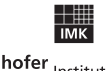

Fraunhofer Institut Medienkommunikation

The Exploratory Media Lab MARS Media Arts & Research Studies

| Künstler                                                                                                  | Texte | Links |
|----------------------------------------------------------------------------------------------------|-------|-------|
| Archive/Plattformen: rhytmiclight   über John Cage<br>Audiohyperspace   Visualisierung von Musik          |       |       |
| Projekte: Listening Post   Murmuring Fields   Liquid<br>messa di voce   phonicfrequencies   formprozessor |       |       |
| Künstler: Golan Levin   Toshio Iwai                                                                       |       |       |
| Biographie von Dieter Daniels                                                                             |       |       |

### Allgemeine Zusatzinformationen

Die allgemeinen Zusatzinformationen sind in drei Bereiche untergliedert: Künstler, Texte, Links.

Diese Informationen werden ebenfalls in der unteren Hälfte des Fensters dargestellt.

**Künstler** – Alle Künstler, die in der Tele-Lecture vorgestellt werden, sind hier aufgelistet. Die Namen sind mit den Biografien der KünstlerInnen verlinkt.

**Texte** – Hier sind Links zu Texten aufgeführt, die weiterführende Informationen zum Vortrag bieten (u.a. Quellentexte, Aufsätze, Dissertationen zum Thema).

Links – In der Linkssammlung sind Webseiten rund um das Thema der Tele-Lecture aufgelistet.

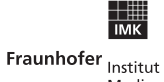

Medienkommunikation

The Exploratory Media Lab MARS Media Arts & Research Studies